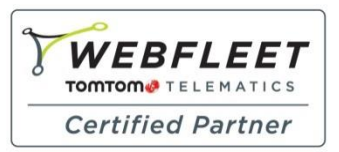

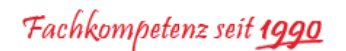

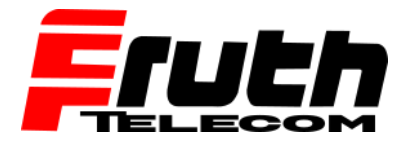

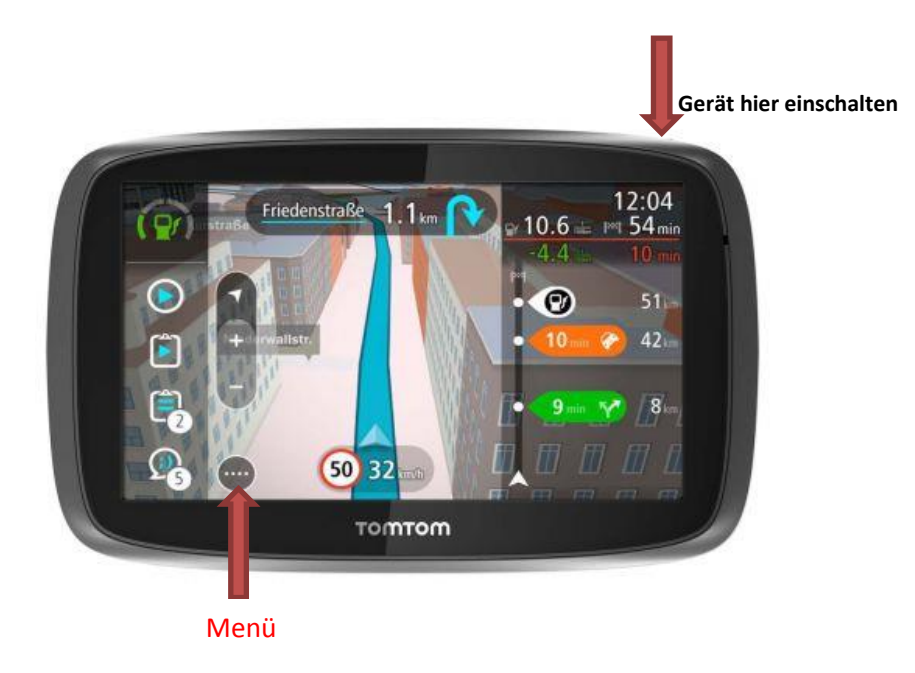

## Wie aktiviere ich ein TomTom pro 5250 / 5350 (mobiles Navigationsgerät)?

- 1. Schalten Sie das Gerät ein.
- 2. Tippen Sie auf die Menü Taste auf dem Display, um das Hauptmenü anzuzeigen.
- 3. Tippen Sie auf "WEBFLEET".

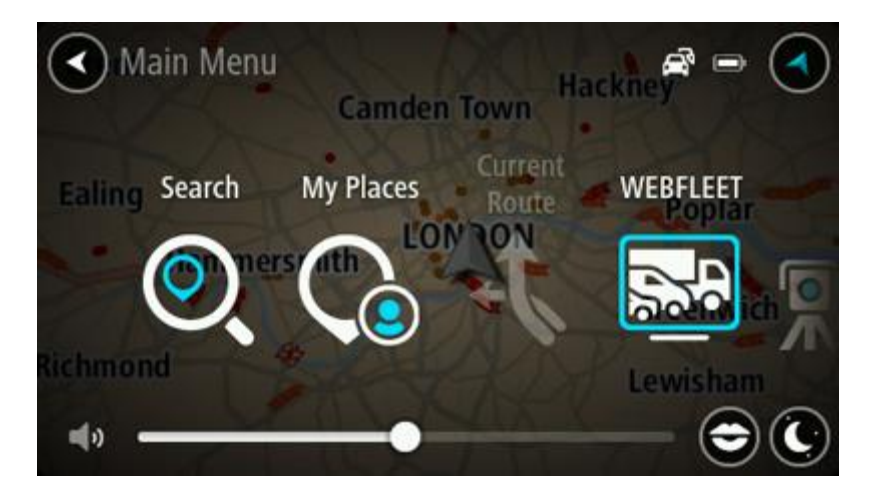

**Hinweis:** Die Taste "WEBFLEET" ist nur verfügbar, wenn noch keine Verbindung zwischen dem Gerät und WEBFLEET besteht.

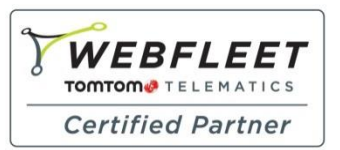

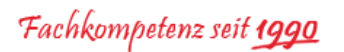

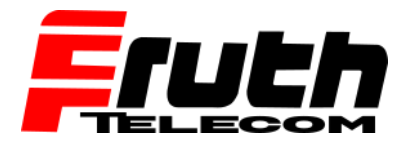

4. Tippen Sie unten im Display auf den Pfeil, um den Aktivierungsprozess zu starten.

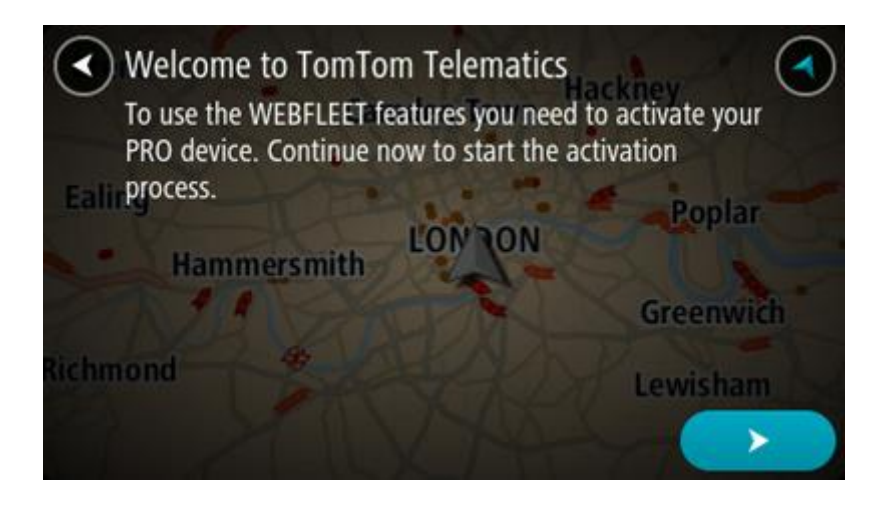

5. Geben Sie den WEBFLEET-Aktivierungscode ein und bestätigen Sie ihn, indem Sie unten auf dem Display auf den Pfeil tippen.

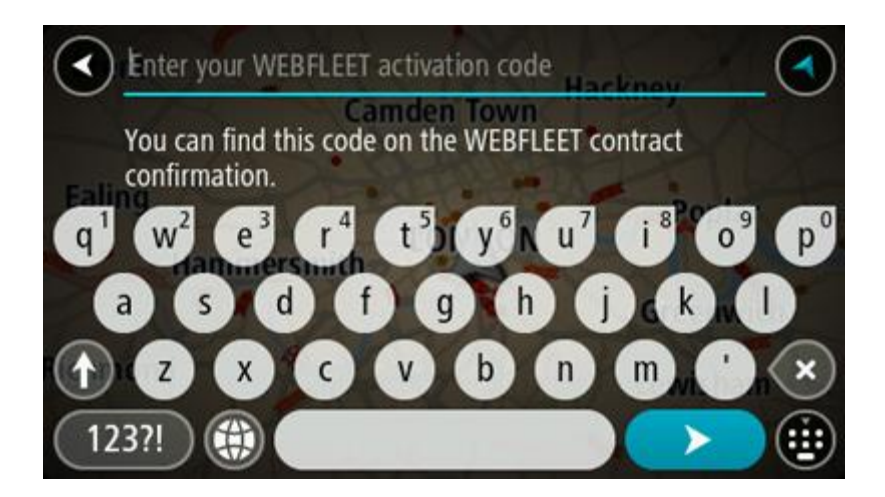

**Hinweis:** Sie finden den WEBFLEET-Aktivierungscode in der Bestätigung des WEBFLEET-Vertrags oder als **ADMIN** im WEBFLEET unter **Vertrag / Gerät**.

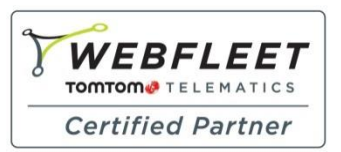

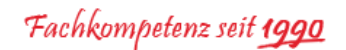

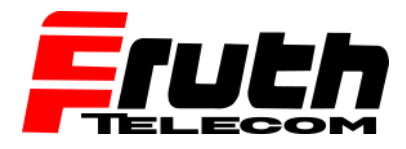

6. Tippen Sie auf "Abonnement / Subcription", um die verfügbaren WEBFLEET-Abonnements aufzuführen.

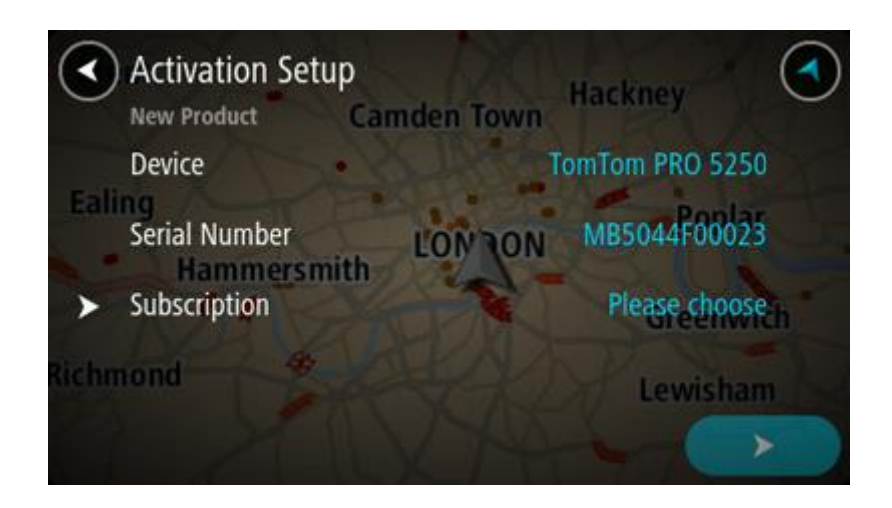

7. Wählen Sie das richtige Abonnement für das Gerät aus.

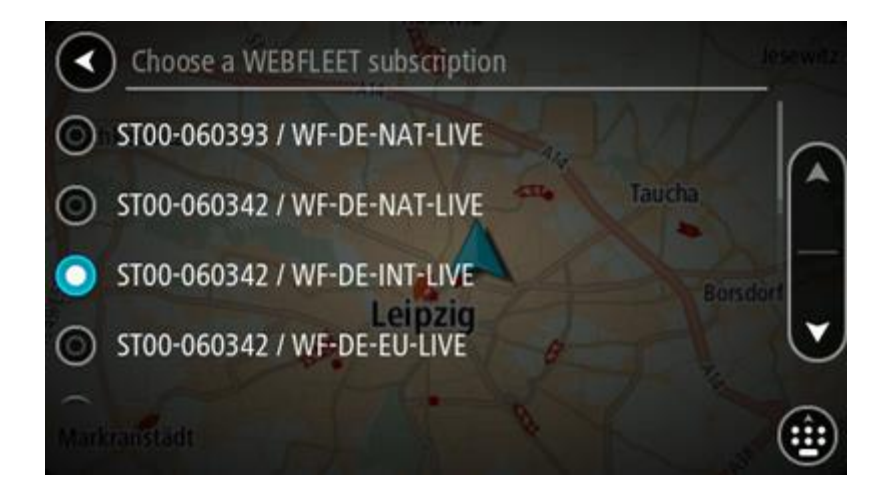

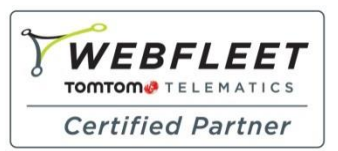

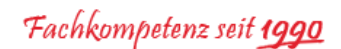

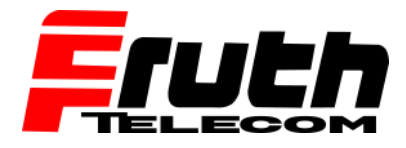

**Hinweis:** Wenn in Ihrem WEBFLEET-Account mehr als ein verfügbares Abonnement vorhanden ist, wird eine Liste aller Abonnements angezeigt, die dem Gerät zugewiesen werden können. Fahren Sie mit Schritt 8 fort, falls nur ein Abonnement erkannt wird.

- 8. Tippen Sie auf die Zurücktaste in der linken oberen Ecke des Bildschirms, um zum Bildschirm "Aktivierungseinrichtung" zurückzukehren.
- 9. Tippen Sie unten im Display auf den Pfeil, um den Aktivierungsprozess abzuschließen.

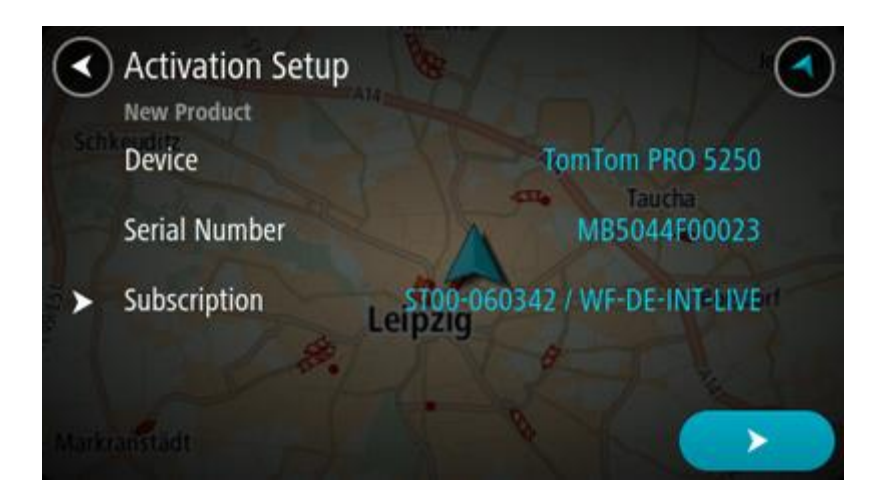

Hinweis: Das Gerät wird in WEBFLEET unter dem Namen "TomTom PRO 5250" aufgeführt.

Sie haben nun eine Verbindung zwischen dem TomTom PRO *5250* als eigenständiges Gerät und WEBFLEET hergestellt.

**Hinweis:** Wenn das Gerät mit WEBFLEET verbunden ist, erhalten Sie eine Begrüßungsnachricht, in der die Aktivierung bestätigt wird. Zukünftige Verbindungen werden automatisch hergestellt, wenn das Navigationsgerät in einem Fahrzeug eingeschaltet wird.